# Krok 1

**Załóż konto w system.billeterka.pl** i dodaj Urządzenie, czyli kasę fiskalną - Lista urządzeń->Dodaj nowe urządzenie, sprawdź poprawność dodawanego nru unikatowego kasy.

# Krok 2

### Jak zaprogramować kasę Next Pro aby działała jako bileterka:

- 1. Połącz kasę z Internetem.
- 2. Zaktualizuj obraz systemu na kasie Aktualizacja systemu.
- 3. Uruchom aplikację Billeterka (przytrzymaj przycisk "Rozpocznij sprzedaż" na pulpicie i przypisz aplikację Billeterka)
  - zaktualizuj aplikacje w Menu (hamburger)-O programie-Sprawdź aktualizacje
  - zaprogramuj stawki VAT w menu Administracja-Ustawienia-Stawki VAT-Ustawowe stawki VAT-Zaprogramuj
- 4. Wejdź do aplikacji Androwiking ->menu Programowanie
  - a. Programowanie nagłówka (wykorzystaj Przykład)
  - b. Fiskalizacja, zmień tylko:
    - kategoria kasy Biletowa
    - Urząd skarbowy wybierz z listy urzędów dowolny urząd
    - Serwis wpisz tekst np. Serwis w dowolnej linii
    - Wyślij do drukarki

#### Krok 3

# Jak zacząć pracę z systemem billeterka.pl

- 1. Zdefiniuj Przystanki (Przystanki->Dodaj nowy przystanek)
- 2. Dodaj dowolny Zestaw Ulg (Ulgi->Definicje i zestawy ulg->Dodaj zestaw ulg).
- 3. Utwórz Linie (Linie/Kursy->Dodaj nową linię)
- 4. Dla każdej Linii:
  - dodaj Przystanki i ułóż je w odpowiedniej kolejności (opcjonalnie podaj czasy przejazdów oraz odległości między przystankami)
  - ustal Cennik
  - utwórz Kursy (przynajmiej jeden kurs na dla każdej linii!)
- 5. W menu dodatkowym (hamburger) w Liniach opcjonalnie możesz:
  - dodać oznaczenia dla Linii (np. Nie kursuje w niedzielę.)
  - utworzyć Linię powrotną
  - wydrukować rozkład kursów (dopiero po dodaniu Kursów)
  - edytować lub usunąć Linię
- 6. Przypisz Linie do Urządzenia (Lista urządzeń-Linie), po czym uruchom kasę i włącz program Billeterka:
  - zaprogramuj Ulgi na drukarce fiskalnej (menu-Administracja-Funkcje biletowe-Ulgi-Pobierz ulgi-Zaprogramuj)
  - pobierz Rozkład (w głównym oknie programu) a dalej wybierz Kurs i sprzedawaj Bilety
- 7. Menu Bilety umożliwia:
  - przeglądanie biletów z kas z wykorzystaniem wielu filtrów
  - zmianę statusu biletu na ukryty (aby nie był brany do raportu ulg)
  - wykonanie zestawienia ulg oraz zestawienia po liniach dla UM (zestawienia generowane są na podstawie wyfiltrowanych biletów)
- 8. Menu Ulgi umożliwia:
  - przeglądanie fiskalnego zestawienia ulg dla celów kontrolnych (dane pochodzą z modułu fiskalnego kas)
  - definiowanie zestawu ulg, aby na kasie dla danego kursu pojawiały się tylko wybrane ulgi
  - dodanie kwotowej ulgi handlowej

#### Uwagi ogólne:

Czytaj komunikaty również na wyświetlaczu klienta.

<u>W razie dziwnego zachowania **aplikacji Billeterka**</u>, możesz wyczyścić dane aplikacji (Ustawienia Android->Aplikacje i powiadomienia->(wyszukaj aplikacje) Novitus Billeterka->Pamięć i pamięć podręczna->Wyczyść pamięć).

<u>W razie dziwnego zachowania **kasy**</u>, możesz przywrócić system Android do ustawień fabrycznych (Ustawienia Android->System->Opcje resetowania-> Wykasuj wszystkie dane lub w trybie Recovery, czyli włącz kasę z klawiszem F na klawiaturze fizycznej).